Attention: Account Manager Users: If you are getting "This page cannot be displayed" error when trying to access the Account Manager , please follow the following steps:

Go to Tools  $\rightarrow$  Internet Options  $\rightarrow$  Under Browser History is a Delete... button, hit that and go to clear the browser cache, Preserve Favorites must be unchecked, and Temp file and Cookies must be checked, then hit the delete button.

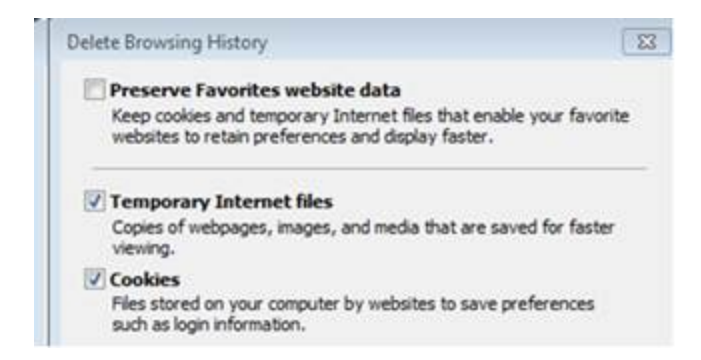

After hitting the delete button, please go to the settings button next to the delete... button and select 'every time I visit a webpage' and hit okay.

Then navigate to internet options again and navigate to the 'advanced tab'. You will then scroll to the bottom and enable all three of the TLS options:

| General | Security                                                   | Privacy                                                     | Content     | Connections | Programs A | dvanced |  |
|---------|------------------------------------------------------------|-------------------------------------------------------------|-------------|-------------|------------|---------|--|
| Setting | s                                                          |                                                             |             |             |            |         |  |
|         | Enable                                                     | Enable DOM Storage                                          |             |             |            |         |  |
|         | Enable                                                     | Enable Enhanced Protected Mode*                             |             |             |            |         |  |
|         | ✓ Enable                                                   | Enable Integrated Windows Authentication*                   |             |             |            |         |  |
|         | Enable                                                     | Enable native XMLHTTP support                               |             |             |            |         |  |
|         | Enable                                                     | SmartSc                                                     | reen Filter | r           |            |         |  |
|         | Enable                                                     | Enable Strict P3P Validation*                               |             |             |            |         |  |
|         | Send D                                                     | Send Do Not Track requests to sites you visit in Internet E |             |             |            |         |  |
|         | Use SS                                                     | L 2.0                                                       |             | S.          |            |         |  |
|         | Use SS                                                     | L 3.0                                                       |             |             |            |         |  |
|         | V Use TL                                                   | S 1.0                                                       |             |             |            |         |  |
|         | V Use TL                                                   | S 1.1                                                       |             |             |            |         |  |
|         | V Use TL                                                   | S 1.2                                                       |             |             |            |         |  |
|         | Warn about certificate address mismatch*                   |                                                             |             |             |            |         |  |
|         | Warn i                                                     | Warn if changing between secure and not secure mode         |             |             |            |         |  |
|         | Warn if POST submittal is redirected to a zone that does I |                                                             |             |             |            |         |  |
| 1       | III                                                        |                                                             |             |             |            |         |  |

\*Takes effect after you restart your computer

After this, hit OK and restart the browser.

If this does not work please try the Google Chrome browser.